## Manual de Instruções, Instruction Manual, Manuel d'Instructions, Gebrauchsanleitung, Manuale d'Instruzioni, Manual de Instrucciones, Gebruiksaanwijzing

Document nº

10096-2023-MNS-MKT

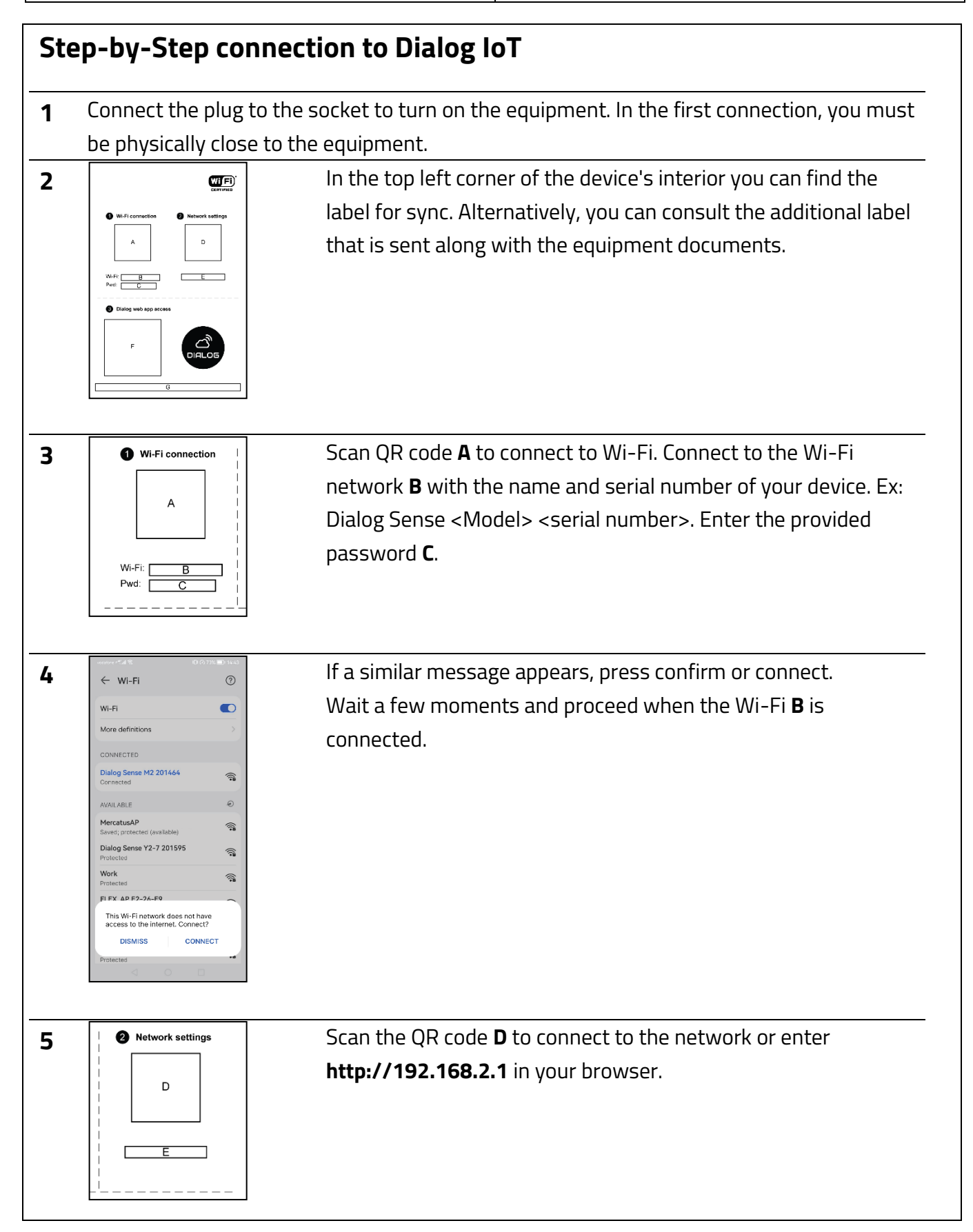

## Manual de Instruções, Instruction Manual, Manuel d'Instructions, Gebrauchsanleitung,<br/>Manuale d'Instruzioni, Manual de Instrucciones, Gebruiksaanwijzing10096-2023-<br/>MNS-MKT

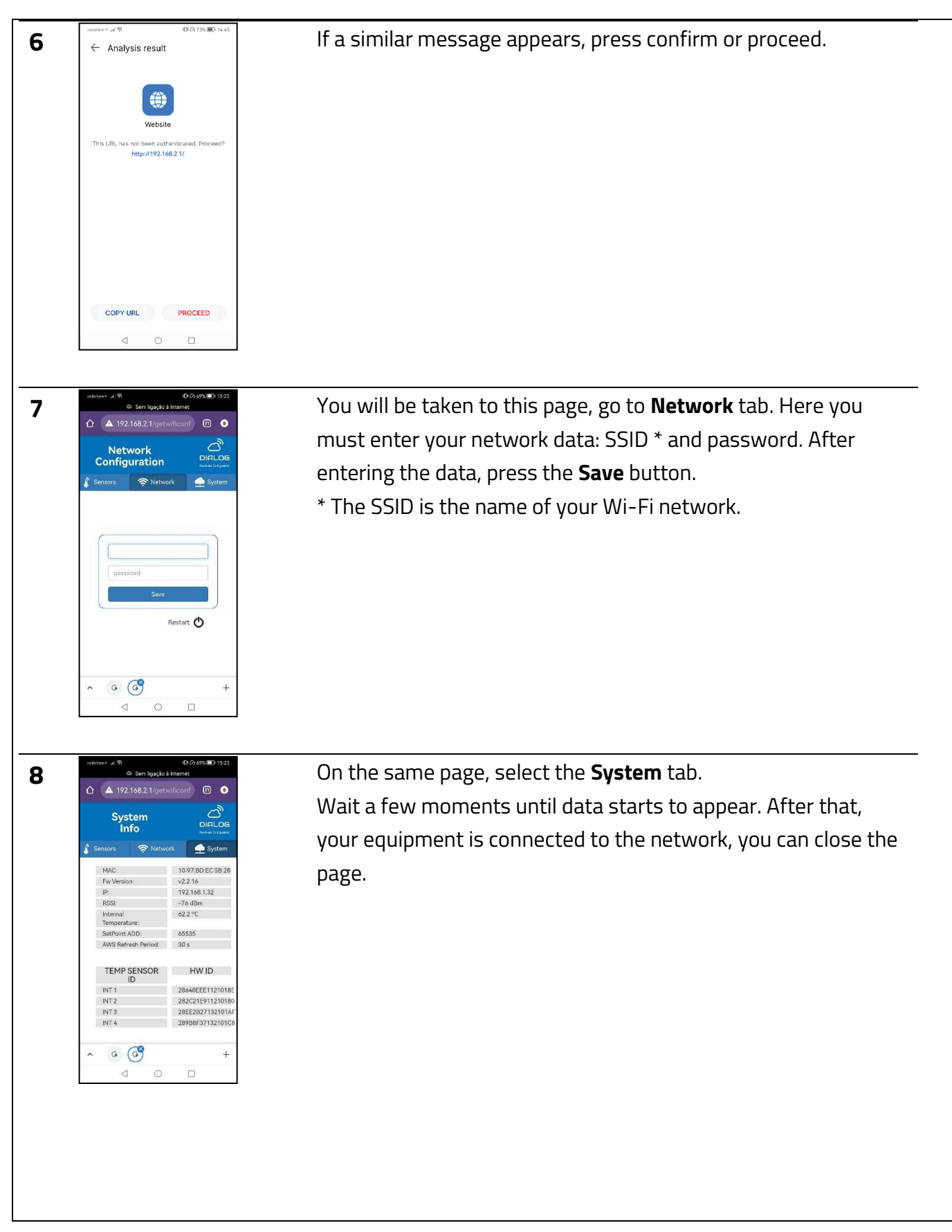

## Manual de Instruções, Instruction Manual, Manuel d'Instructions, Gebrauchsanleitung,<br/>Manuale d'Instruzioni, Manual de Instrucciones, Gebruiksaanwijzing10096-2023-<br/>MNS-MKT

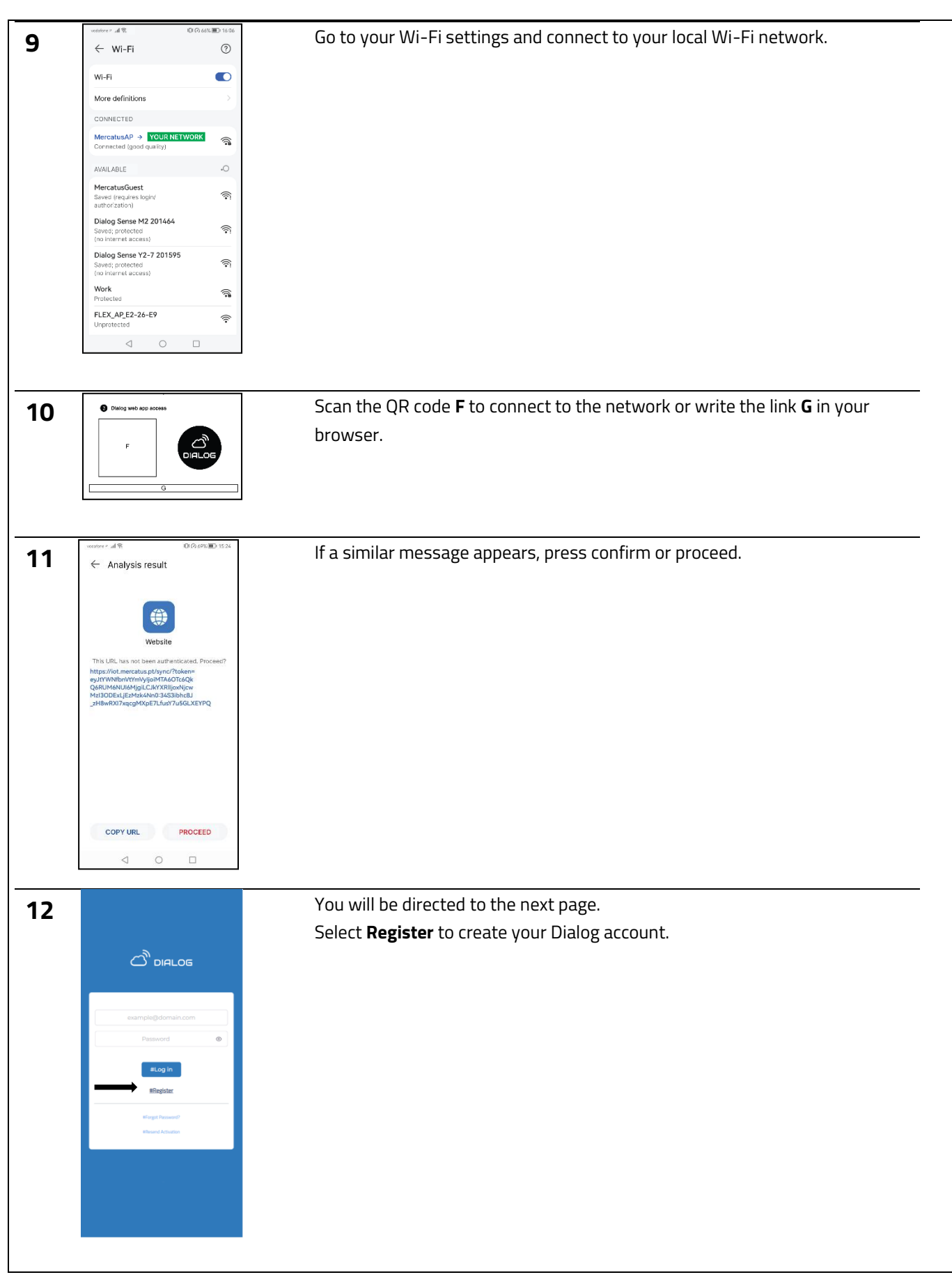

Manual de Instruções, Instruction Manual, Manuel d'Instructions, Gebrauchsanleitung,<br/>Manuale d'Instruzioni, Manual de Instrucciones, Gebruiksaanwijzing10096-2023-<br/>MNS-MKT

| 13 |                                                                                                    | Fill in the registration details. After completing the form, click on the             |
|----|----------------------------------------------------------------------------------------------------|---------------------------------------------------------------------------------------|
|    |                                                                                                    | Register button to proceed. Introduce a payment method and enjoy the free             |
|    | #First Name* #Last Name*                                                                                                    | trial.                                                                                |
|    | #Name #Surname                                                                                                    |                                                                                       |
|    | example@domain.com                                                                                                    |                                                                                       |
|    | #Company*                                                                                                    |                                                                                       |
|    | #Password*                                                                                                    |                                                                                       |
|    | #Confirm password*                                                                                                    |                                                                                       |
|    | Mobile Number*                                                                                                    |                                                                                       |
|    | Country code           Image: transmission of the second second se |                                                                                       |
|    | Language*                                                                                                    |                                                                                       |
|    | #I have read and agree with the #terms and conditions of use and                                                                                                    |                                                                                       |
|    | #Register                                                                                                    |                                                                                       |
|    |                                                                                                    |                                                                                       |
|    |                                                                                                    |                                                                                       |
| 14 | Go to your email inbox. I                                                                                                    | Have received an email from <u>noreply.dialog@mercatus.pt</u> . Click on the provided |
|    | link to active and login t                                                                                                    | o your Dialog account.                                                                |
|    |                                                                                                    |                                                                                       |
| 15 | From now on, you can a                                                                                                    | ccess Dialog by simply entering your login credentials from any device with a Wi-Fi   |
|    | connection.                                                                                                    |                                                                                       |
|    | To access Dialog use the                                                                                                    | e link <u>iot.mercatus.pt.</u>                                                        |
|    |                                                                                                    |                                                                                       |
|    |                                                                                                    |                                                                                       |
|    |                                                                                                    |                                                                                       |
|    |                                                                                                    |                                                                                       |
|    |                                                                                                    |                                                                                       |
|    |                                                                                                    |                                                                                       |
|    |                                                                                                    |                                                                                       |
|    |                                                                                                    |                                                                                       |
|    |                                                                                                    |                                                                                       |
|    |                                                                                                    |                                                                                       |
|    |                                                                                                    |                                                                                       |
|    |                                                                                                    |                                                                                       |
|    |                                                                                                    |                                                                                       |
|    |                                                                                                    |                                                                                       |
|    |                                                                                                    |                                                                                       |
|    |                                                                                                    |                                                                                       |
|    |                                                                                                    |                                                                                       |
|    |                                                                                                    |                                                                                       |
|    |                                                                                                    |                                                                                       |
|    |                                                                                                    |                                                                                       |
|    |                                                                                                    |                                                                                       |
|    |                                                                                                    |                                                                                       |
|    |                                                                                                    |                                                                                       |
|    |                                                                                                    |                                                                                       |